Adobe InDesign Plug-In ver 3.07

インタラクティブ PDF 版/ブラウザ用

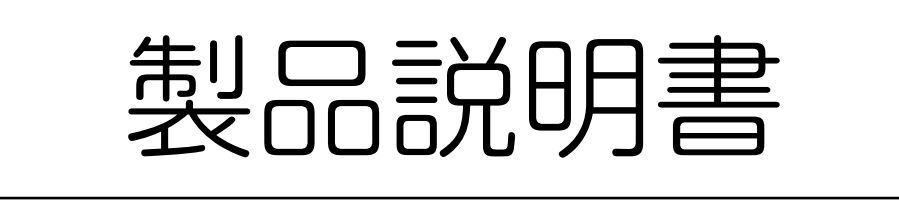

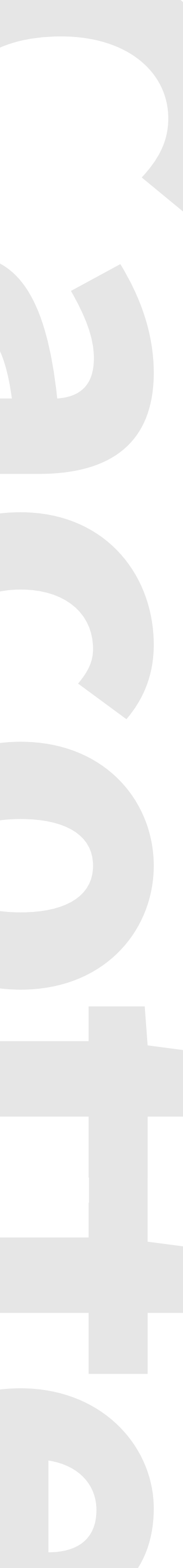

このたびはインデザイン変更履歴表示プラグイン Cacotte シリーズをご利用いただき誠にありがとうございます。 本書では Cacotte の仕様や使用方法をご説明します。

## 最新のアップデート履歴

Cacotte ver 3.07 Bug Fix Update
 全バージョンにおいて、今まで非対
 重要度の高いアップデートのため、
 す。
 Cacotte ver 3.06 Update

Windows / macOS にて Adobe InDesign 2020 へ対応しました。 その他軽微なバグが修正されました。

## はじめに

全バージョンにおいて、今まで非対応だった脚注・後注のカコミ枠へ対応しました。 重要度の高いアップデートのため、ご利用の皆様はアップデートの適用を推奨致しま

Adobe InDesign CS5/CS5.5/CS6/CC2017/CC2018/ CC2019/2020

# Macintosh macOS 版

※ Windows 版は Microsoft Windows 10 64bit 1903update 以降での動作を推奨しています ※ macOS 版は macOS Catalina / macOS Mojave をサポートしています ※ OS のアーキテクチャ (32bit·x86/64bit·x64) 別の対応は Adobe InDesign に準拠します ※ Adobe InDesign シリーズは、Adobe Systems, Inc.の登録商標です ※ Microsoft Windows は、Microsoft Corp. の登録商標です ※ Macintosh macOS は、Apple Corp. の登録商標です

# 動作環境

## Microsoft Windows 版 (32bit/64bit)

# Adobe InDesign CC2017/CC2018/CC2019/2020

●テキストフレーム内の文字の変更箇所を任意のカコミ枠で表示します。 ●カコミ枠の位置情報を保持するための変更履歴情報はドキュメント内に保存されます。 この情報は Cacotte パネル上でのみ削除・出力等の操作が可能です。 ●カコミ枠の存在するページは自動で抽出し、PDF へ出力することができます。 InDesign 標準の出力機能を利用される場合はカコミ枠は出力結果に影響されません。

## カコミ枠の付く箇所

Cacotte はテキストフレーム内の修正箇所の イベントを検出します。カコミ枠の付く箇所は バージョンアップにて順次拡大する予定です。 右記は現時点でのカコミ枠の付く箇所、付か ない箇所の一覧です。

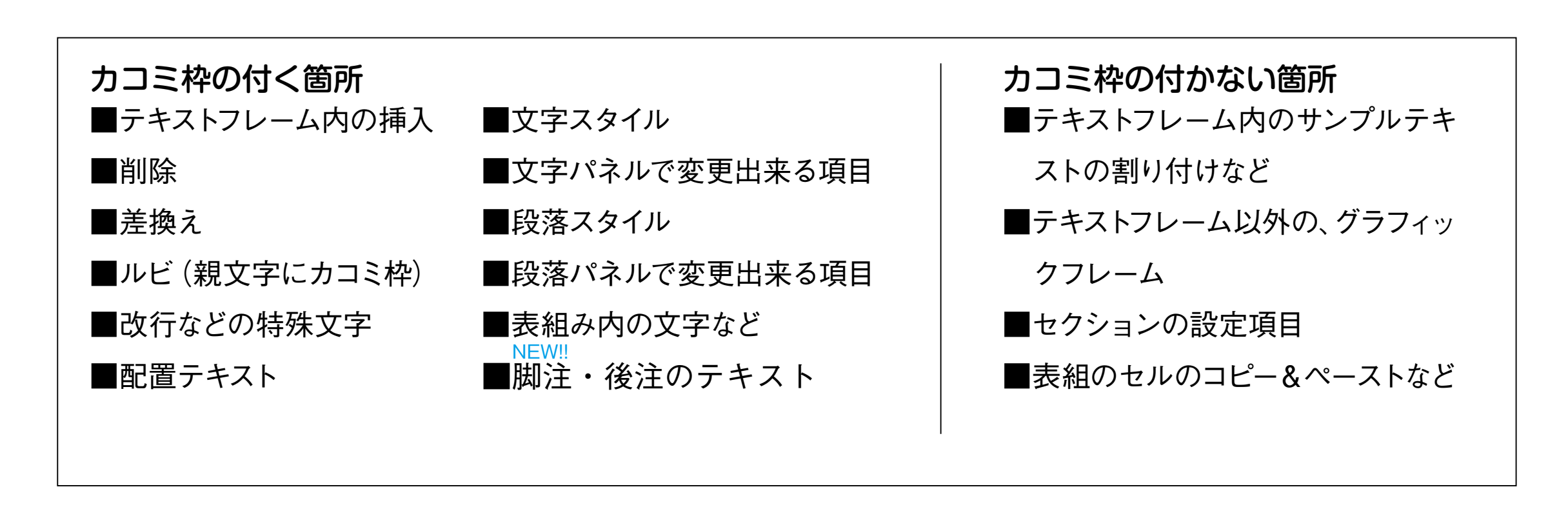

## 製品の主な特徴

本ソフトウェアおよび付属文書について、その品質、性能または特定目的に対する 適合性を含め一切保証はいたしません。 いかなる場合においても、本ソフトウェアおよび付属文書の使用または使用不能か ら生じるコンピュータの故障または損傷、情報の消失、その他あらゆる直接的およ び間接的損害に関し、販売元である旭印刷および開発元のケイ・ジェイ・システム ズは一切責任を負いません。 また、本ソフトウェアで表示される内容や本製品説明書に記載されている内容に関 しても一切の責任を負いません。 本ソフトウェアは機能改善の為、予告なく一部プログラムまたはインターフェイス を改良する場合があります。

## 免責事項

## Cacotte インストール

### インストールの前に確認していただきたい事項

現在ご利用の環境で、各種ウィルススキャンソフトを利用されているお客様へのご案内です。 ウィルススキャンソフトの設定によっては、本プラグインのインストール時に同プログラムが削除対象、検出対象になる事がございます。その場合各ウィ ルススキャンソフトの取り扱い説明書をお読みになり、本プラグイン及びそれを含むフォルダを検索対象から除外してから作業を行って下さい。本プ ラグインは一度ライセンス認証がされるまでは、初回インストール日から3ヶ月間の体験版として利用できます。体験版としての利用を前提とする場合、 本プラグインを利用して操作対象とする、InDesignドキュメントは事前にバックアップされてから利用することをお勧めします。 また、Mac OS をご利用で、一部の GPU を搭載しているマシンと、InDesign の間でレンダリングエラー(画面のズーム、パンの変更をした際に枠 内の文字が表示されなくなるといった現象)が発生することがあります。もしこの症状が発生した場合、以下の手順を行なって下さい。

### macOS 一部 GPU 向け 設定手順

macOS + InDesign CC2017/CC2018/CC2019/2020 の環境の場合にのみ、この操作は有効です。 InDesign の起動後 メニューバーの InDesign > 環境設定 > GPU パフォーマンス の画面を開きます。 GPU パフォーマンスの項目にチェックが入っている場合、そのチェックを外し、OK をクリックします。 GPU パフォーマンスの機能をオフにすることでレンダリングエラーを抑制できます。 \*\*この操作により GPU パフォーマンスが無効化される為、極端に容量の大きい画像を処理する時などに動作に遅延が発生する場合があります。 \*\*この問題は、macOS 10.13 High Sierra 以降をお使いのお客様に起こる可能性があります。

製品フォルダ内の構造が図1の通りであることを、まずご確認下さい。 ご利用の InDesign のバージョンを確認し、各 InDesign のバージョンフォルダ下の Cacotte フォルダを、下記の表を参考に Plug-Ins フォルダの中にフォ ルダごとコピーして下さい。フォルダをコピーすることでプラグインのインストールが完了します。 ■図1 製品フォルダ内の構造

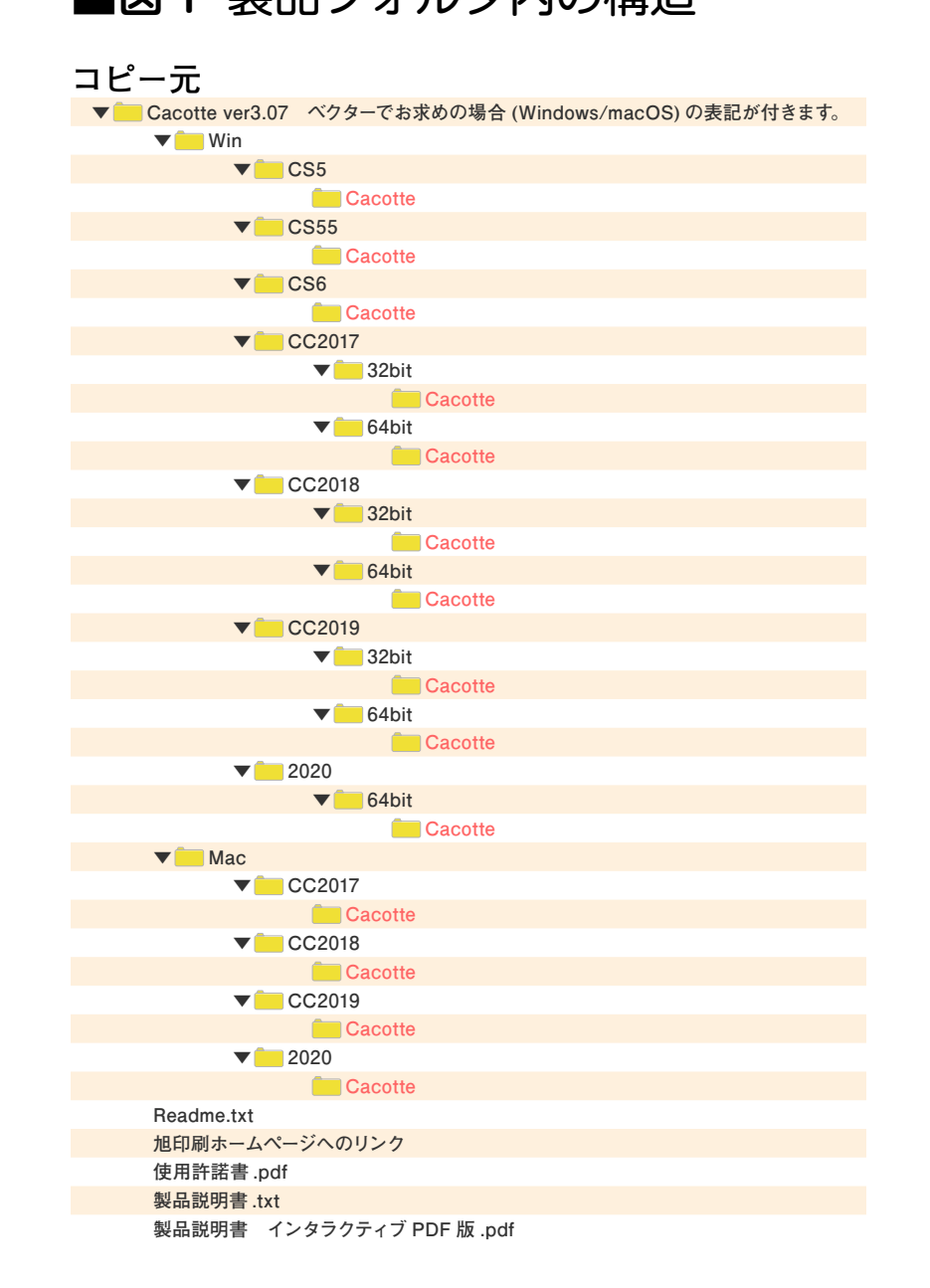

■ Windows の場合

- フォルダはありません。ご注意下さい。
- まCドライブにインストールしたものと仮定します。

| InDesign バージョン                          | コピー先                                                               |
|-----------------------------------------|--------------------------------------------------------------------|
| 32bit OS InDesign CS5                   | C: ▶ Program Files ▶ Adobe ▶ Adobe InDesign CS5 ▶ Plug-Ins         |
| 64bit OS環境上のInDesign CS5 (32bit動作)      | C: ▶ Program Files (x86) ▶ Adobe ▶ Adobe InDesign CS5 ▶ Plug-Ins   |
| 32bit OS InDesign CS5.5                 | C: ▶ Program Files ▶ Adobe ▶ Adobe InDesign CS5.5 ▶ Plug-Ins       |
| 64bit OS 環境上の InDesign CS5.5 (32bit 動作) | C: ▶ Program Files (x86) ▶ Adobe ▶ Adobe InDesign CS5.5 ▶ Plug-Ins |
| 32bit OS InDesign CS6                   | C: ▶ Program Files ▶ Adobe ▶ Adobe InDesign CS6 ▶ Plug-Ins         |
| 64bit OS環境上のInDesign CS6 (32bit動作)      | C: ▶ Program Files (x86) ▶ Adobe ▶ Adobe InDesign CS6 ▶ Plug-Ins   |
| 32bit OS InDesign CC2017                | C: ▶ Program Files ▶ Adobe ▶ Adobe InDesign CC 2017 ▶ Plug-Ins     |
| 64bit OS InDesign CC2017 *              | C: ▶ Program Files ▶ Adobe ▶ Adobe InDesign CC 2017 ▶ Plug-Ins     |
| 32bit OS InDesign CC2018                | C: ▶ Program Files ▶ Adobe ▶ Adobe InDesign CC 2018 ▶ Plug-Ins     |
| 64bit OS InDesign CC2018 <sup>**</sup>  | C: ▶ Program Files ▶ Adobe ▶ Adobe InDesign CC 2018 ▶ Plug-Ins     |
| 32bit OS InDesign CC2019                | C: ▶ Program Files ▶ Adobe ▶ Adobe InDesign CC 2019 ▶ Plug-Ins     |
| 64bit OS InDesign CC2019 <sup>**</sup>  | C: ▶ Program Files ▶ Adobe ▶ Adobe InDesign CC 2019 ▶ Plug-Ins     |
| 64bit OS InDesign 2020 <sup>**</sup>    | C: ▶ Program Files ▶ Adobe ▶ Adobe InDesign 2020 ▶ Plug-Ins        |

※ Adobe InDesign CC2017、CC2018、CC2019 は 64bit OS 環境に 32bit 版をインストールすることはできません。 ※ Adobe InDesign 2020 は 64bit OS のみのサポートです。

## インストール手順

● 32bit·64bitのOSのアーキテクチャにより、コピー先フォルダが異なります。64bitOSでない場合は(x86)

● Adobe Creative Cloud Desktop Apprication 導入以前の InDesign CS の各バージョンでは、お客様 が任意で、InDesignのインストールディレクトリを変更できますが、下記に示す例ではデフォルト設定のま

### ■ macOS の場合

- ●インストール作業の前に Adobe Creative Cloud Desktop Apprication で、 InDesign CC2017/CC2018/CC2019/2020 を最新版にして下さい。
- macOS 10.13.x High Sierra を最新版にして下さい。
- macOS 10.14.x Mojave を最新版にして下さい。
- macOS 10.15.x Catalina を最新版にして下さい。
- macOS 下では 64bit の OS のアーキテクチャのみがサポートされます。
- ●インストールのフォルダの設置は Mac の Administrator / Root 権限を持つユー ザーが行なって下さい。

| InDesign バージョン  | コピー先                                        |
|-----------------|---------------------------------------------|
| InDesign CC2017 | アプリケーション ▶ Adobe InDesign CC2017 ▶ Plug-ins |
| InDesign CC2018 | アプリケーション ▶ Adobe InDesign CC2018 ▶ Plug-ins |
| InDesign CC2019 | アプリケーション ▶ Adobe InDesign CC2019 ▶ Plug-ins |
| InDesign 2020   | アプリケーション ▶ Adobe InDesign 2020 ▶ Plug-ins   |

## インストール後の設定と確認

InDesign メニューバーのウィンドウから『Cacotte』にチェックを入れると初回起動時には『Cacotte 体験版からのお知らせ』ウィンドウが表示されます。OK をクリックすると、シリアル番号の入力 画面に遷移します。

詳しくはマニュアルの<u>『製品導入後の設定と確認項目』</u>をご覧下さい。

シリアル番号に有効なシリアルを入力し OK を押すことでプラグインを利用できるようになります。

いただくようお願いします。

※キーボードショートカットのカスタムユーザーセットを利用している場合、プラグインを新たに 導入またはバージョンアップなどにより更新した際に、デフォルトセットへ戻ることがあります。 セットが変更されるだけでユーザーセットが削除されることはありません。改めて選択し直して

インストールの手順で紹介した、<u>コピー元とコピー先のフォルダー覧</u>のコピー先の InDesign のプラグインのフォルダから 『Cacotte』のフォ ルダを削除して下さい。フォルダを削除することで Cacotte が削除されます。

号が認証されない限り Cacotte をフル機能で利用することは出来ません。

### アンインストールの手順

※シリアル認証がされていない、3ヶ月間の体験版のままの状態でプラグインを削除しても、初回起動からの日付の管理情報は残ります。 期間内に再インストールしていただければ引き続き体験版として利用できます。期間を過ぎてから再インストールした場合、シリアル番

※ Cacotte をアンインストールすると、ドキュメントに埋め込まれたカコミ枠のプラグイン情報は削除することが出来なくなります。その 場合、カコミ枠のプラグイン情報が残ったままのドキュメントでは、InDesign のドキュメントをパッケージする再外部プラグイン情報 として Cacotte\_ × × × InDesignPlugin(× × × は InDesign のバージョン)という表示が出てしまいます。埋め込まれたプラグイン情 報を削除して、アンインストールを行いたい場合、予めプラグインの機能の『カコミ枠を全て削除』を実行し InDesign ドキュメントを 上書き保存してからプラグインのアンインストール作業を行って下さい。詳しくはマニュアルの『プラグイン情報について』をご覧下さい。

# 製品導入後の設定と確認項目(1)

Cacotte 導入(インストール)後、以下の項目を設定または確認してください。

### ■ Cacotte パネルの表示

InDesign メニューバーの [ ウィンドウ ] から [Cacotte] にチェックを入れると、 【Cacotte 体験版からのお知らせ】が表示されます。

- ●評価版としてお使いの場合、キャンセルボタンをクリックすると Cacotte パネ ルが表示され、初回起動日から3ヶ月の間ご利用いただけます。
- ●購入された場合は、OKボタンをクリック後、製品シリアル番号を入力してOK ボタンをクリックしてください。InDesign を再起動後、正規版としてご使用い ただけます。
- ●評価版使用期間が終了した後でも、引き続きシリアル番号入力欄は表示されます。 入力欄が表示されない場合はお問い合わせ下さい。

### ■キーボードショートカット

Cacotte 新規インストールおよびアップデート後、ご利用の環境によってはキー ボードショートカットがデフォルトに戻ってしまう場合があります。カスタマイズ したユーザーセットをお使いの方は、お手数ですがご確認いただけるようお願いし ます。

| Adobe InDesign                                                          | Σ                                                          |
|-------------------------------------------------------------------------|------------------------------------------------------------|
| Cacotte体験版からのお知らt<br>このプラグインは2018年11月<br>期限後も【カコミ枠を全て削<br>シリアル番号を入力する場合 | さ<br>36日まで使用可能です。<br>除】の機能は使用することが出来ます。<br>はOKをクリックしてください。 |
|                                                                         | OK キャンセル                                                   |
| ンリアル番号を入力してくださ                                                          | <u>د،</u>                                                  |
| シリアル番号                                                                  | OK<br>キャンセル                                                |
| dobe InDesign                                                           |                                                            |
| ごの度はCacotteを<br>お買い上げいただき<br>アプリケーションを                                  | :<br>き誠にありがとうございます。<br>と再起動すると正規版として有効化されます。               |
|                                                                         | ок                                                         |

# 製品導入後の設定と確認項目(2)

Cacotte 体験版を使用して3ヶ月経過すると【Cacotte 体験 表示されます。

キャンセルをクリックすると、Cacotte パネルの一部機能が選択できない状態になります。

正規版購入される場合はOKをクリックしていただき、<u>Cacotte 購入フォーム</u>へお 進みください。購入後、<u>インストール手順</u>へお進みください。 アンインストールされる場合は<u>アンインストールの手順</u>へお進みください。

### ■シリアル番号の確認

Cacotte パネル右上▼≡をクリックし、【Cacotte について …】をクリックすると シリアル番号確認ウィンドウが表示されます。 また、このウィンドウのOKをクリックすると Cacotte マニュアルダウンロード サイトへジャンプします。

| Cacotte体験版からのお知らせ                           |                                |
|---------------------------------------------|--------------------------------|
| contempony providence                       |                                |
| 体験版の使用期限が過ぎました。ご                            | 利用ありがとうございました。                 |
| Cacotteをアンインストールする場合<br>Cacotteを削除または移動をしてく | 8はInDesignのプラグインフォルダから<br>ださい。 |
| Cacotteを購入される場合はCacott<br>ます。               | eの販売サイトからご購入手続きをお願いし           |
| OKをクリックするとCacotteの構入                        | サイトヘジャンプします。                   |
|                                             |                                |
|                                             | OK teritul                     |

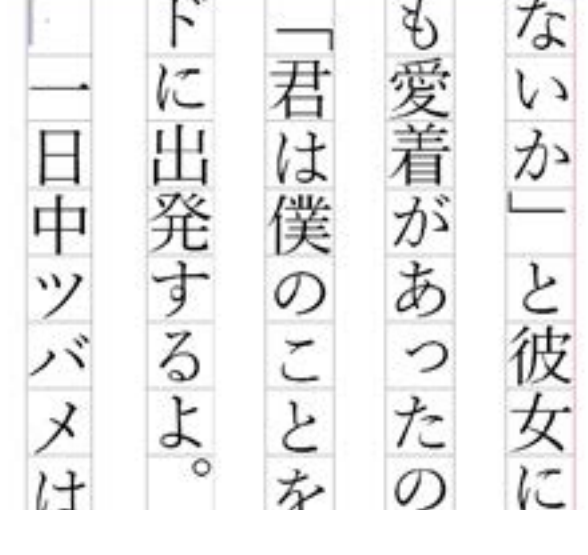

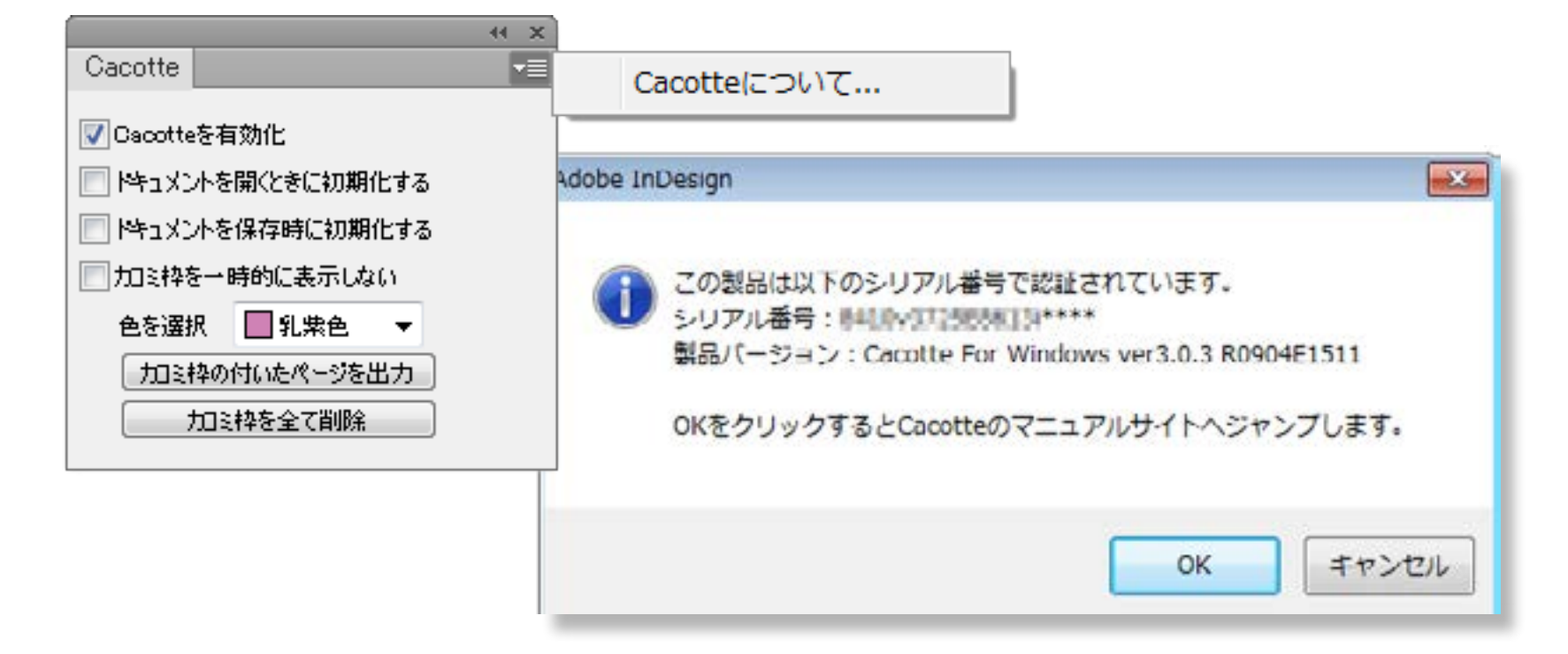

Cacotte を有効化をオンにするとドキュメント上の変更箇所のイベントの検出が はじまり、変更が検出されると該当箇所がカコミ枠でマーク表示されます。 マーク表示されたカコミ枠情報はプラグイン・データとしてドキュメント保存時に ドキュメント内に埋め込まれ再利用が出来ます。

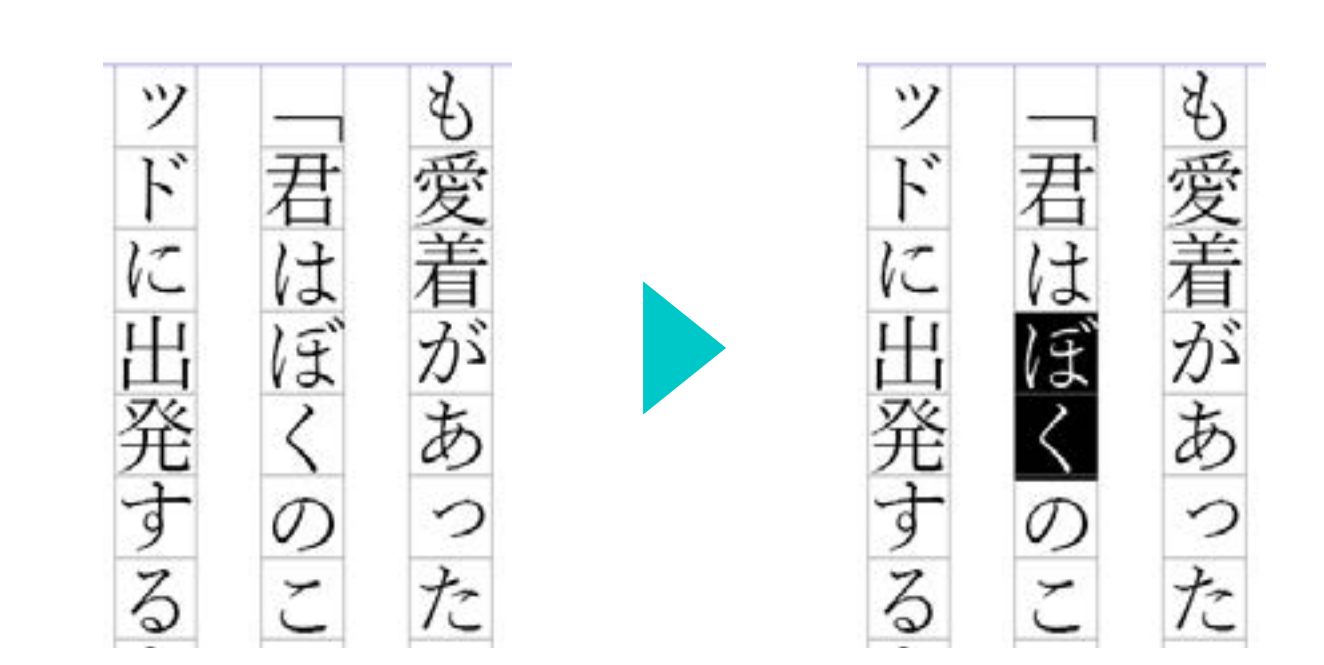

# Cacotte を有効化

|                     | - <b>X</b> |
|---------------------|------------|
| Cacotte             |            |
|                     |            |
| ☑ Cacotteを有効化       |            |
| 🔄 ドキュメントを開くときに初期化する |            |
| 📄 ドキュメントを保存時に初期化する  |            |
| ■ 加ミ枠を一時的に表示しない     |            |
| 色を選択 📃 マセンタ 📼       |            |
| 「加ミ枠の付いたページを出力」     |            |
| 加ミ枠を全て削除            |            |
|                     |            |

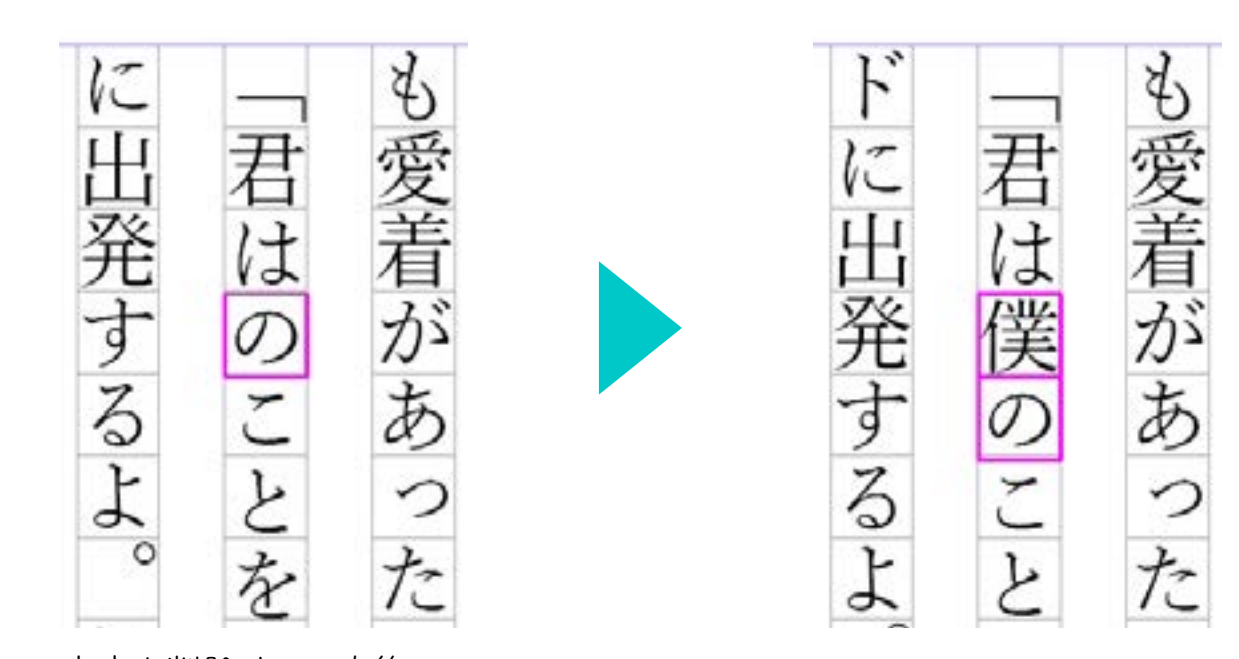

文字を削除すると直後の 文字に枠がつきます。

## ドキュメントを

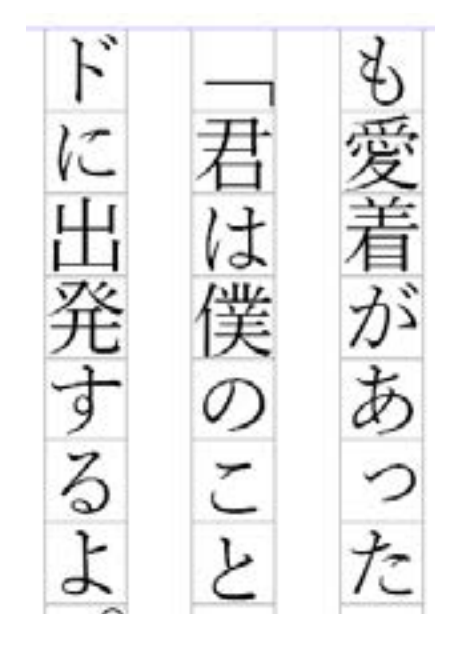

チェックを入れてドキュメントを 開いた状態

|                                        | Cacotte                  |
|----------------------------------------|--------------------------|
| ドキュメントを開くときに初期化する                      | ✓ Cacotteを有効化            |
|                                        | 📝 ドキュメントを開くときに初期化する      |
|                                        | 📄 ドキュメントを保存時に初期化する       |
| ドキュメントを開くたびに自動的にカコミ枠情報を削除します。          | ■ 加ミ枠を一時的に表示しない          |
| ドキュメントが開かれるまでカコミ枠情報は削除されませんので、チェックを外した | 色を選択 □ マゼンタ マ            |
| 状態で開くと前回のドキュメント編集時のカコミ枠情報を確認することが出来ます。 | カロミ科の時いたページを出力 カロミ科を全て削除 |

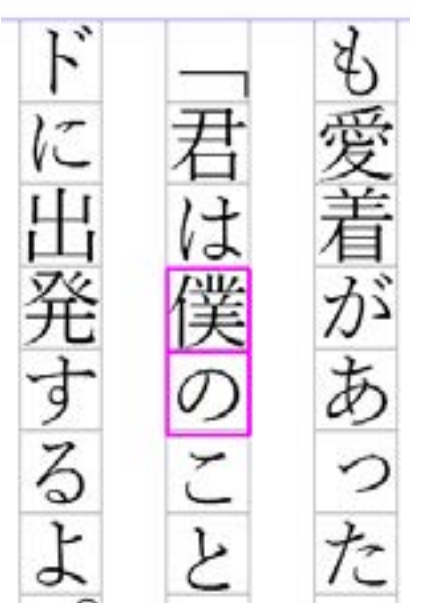

チェックを外してドキュメントを

開いた状態

H X

# ドキュメントを保存時に初期化する

カコミ枠情報をドキュメントに保存しません。編集途中で保存してしまうとそれま でのカコミ枠情報が消えてしまうのでご注意ください。

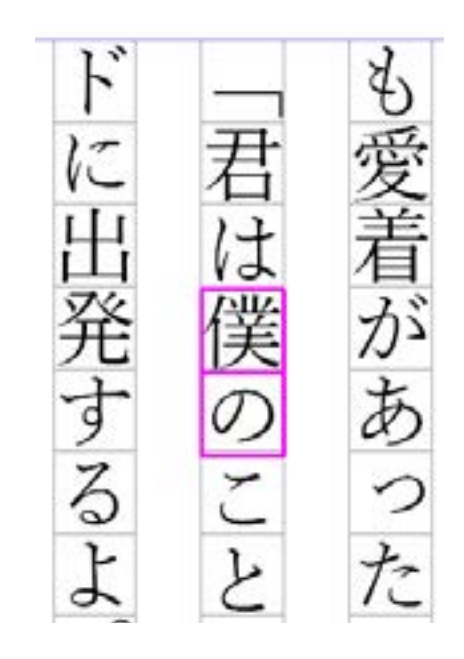

チェックを入れた状態で ドキュメント保存

| Cacotte             |  |
|---------------------|--|
| -<br>▼Cacotteを有効化   |  |
| 📄 ドキュメントを開くときに初期化する |  |
| 📝 ドキュメントを保存時に初期化する  |  |
| □ 力に控を一時的に表示しない     |  |
| 色を選択 📃 マゼンタ 📼       |  |
| 加ミ枠の付いたページを出力       |  |
| 加ミ枠を全て削除            |  |

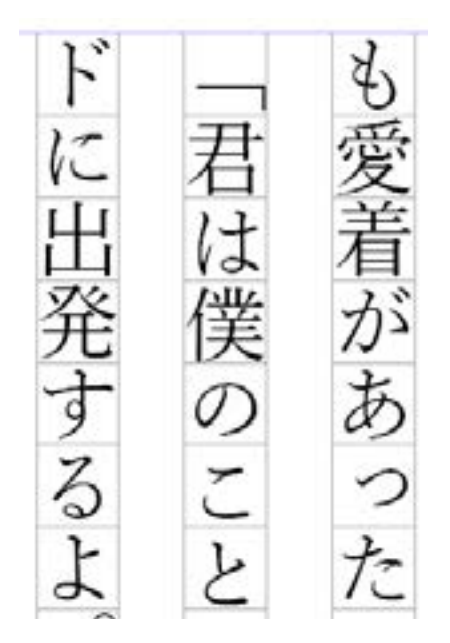

カコミ枠が消えます

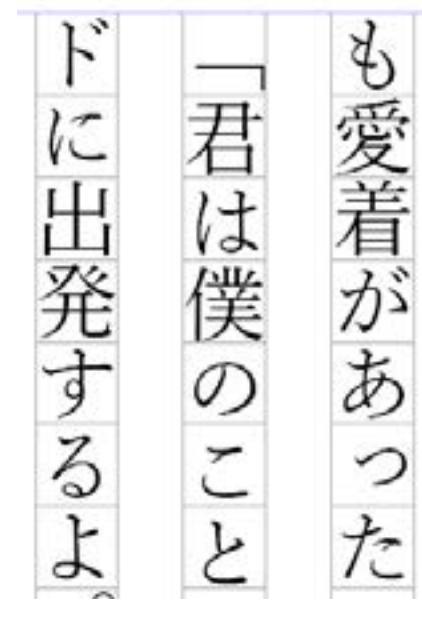

チェックを入れた状態

# カコミ枠を一時的に表示しない

- チェックを入れると、カコミ枠を非表示にできます。
- チェックをはずすと、再びカコミ枠が表示されます。

|                     | - <b>X</b> - <b>X</b> |
|---------------------|-----------------------|
| Cacotte             | • <b>=</b>            |
|                     |                       |
| ☑ Cacotteを有効化       |                       |
| 📄 ドキュメントを開くときに初期化する |                       |
| 📄 ドキュメントを保存時に初期化する  |                       |
| 📝 加ミ枠を一時的に表示しない     |                       |
| 色を選択 📃 マゼンタ 👻       |                       |
| 加ミ枠の付いたページを出力       |                       |
| 加ミ枠を全て削除            |                       |
|                     |                       |

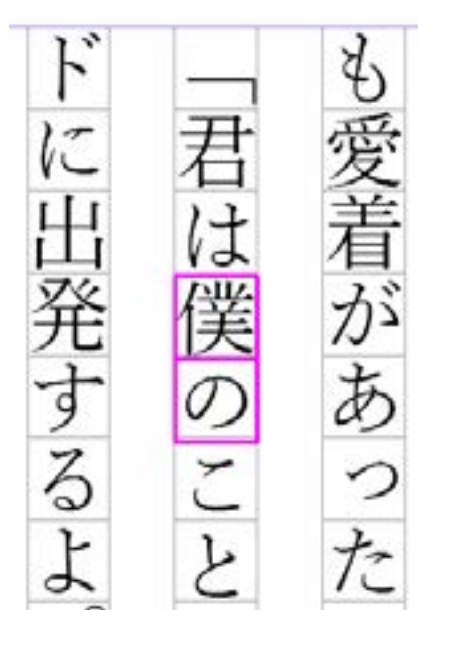

チェックをはずした状態

## カコミ枠の色を選択する

ドキュメント内の囲み枠の色を一括で変更できます。 ▼をクリックしてプルダウンから任意の色を選択します。 ※設定した色は各パソコンに準拠し、他のパソコンには反映されません

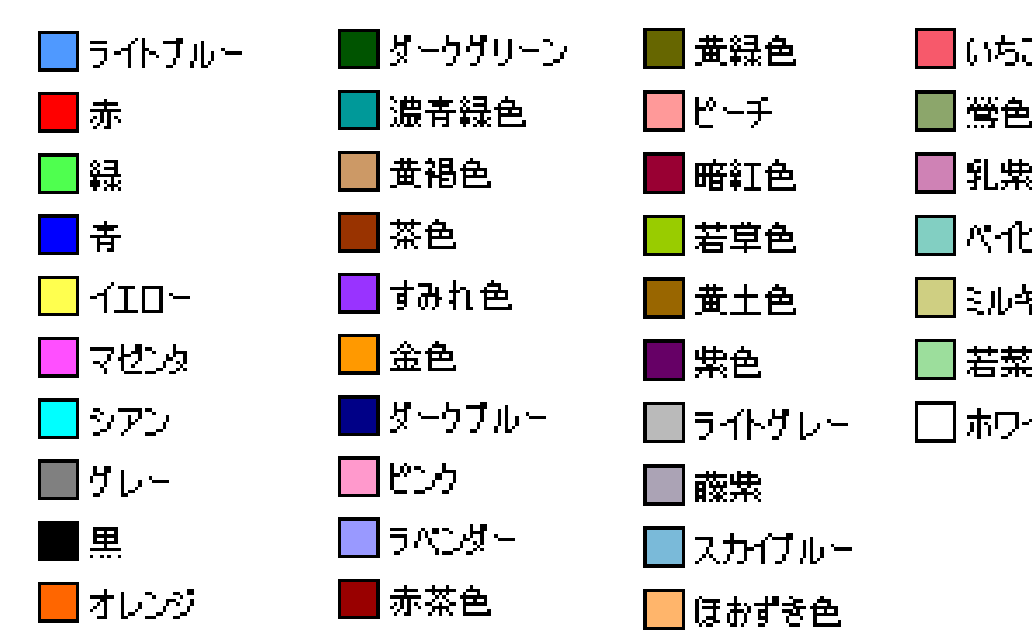

|                     | <br>× |
|---------------------|-------|
| Cacotte             | ▼≣    |
| t                   |       |
| ☑ Cacotteを有効化       |       |
| 📄 ドキュメントを開くときに初期化する |       |
| 📄 ドキュメントを保存時に初期化する  |       |
| 📄 加ミ枠を一時的に表示しない     |       |
| 色を選択 📃 マゼンタ 🔻       |       |
| 加ミ枠の付いたページを出力       |       |
| 加ミ枠を全て削除            |       |
|                     |       |

| <b>_</b>         |
|------------------|
| <u>Þ</u>         |
| <sup>表</sup> 色   |
| ビーブルー            |
| <del>የ</del> -   |
| 之色               |
| <mark>ተ</mark> ጉ |
|                  |

| ド  | - | Ł |
|----|---|---|
| NC | 君 | 愛 |
| 出  | は | 着 |
| 発  | 僕 | が |
| す  | の | あ |
| 3  | 2 | っ |
| よ  | と | た |

| ド    | _     | Ð  |
|------|-------|----|
| に出   | 君は    | 変着 |
| 嶷    | 僕     | が  |
| する   | のこ    | あっ |
| よ    | と     | た  |
| ▲マゼン | ノタからラ | イト |

ブルーに設定した状態

## カコミ枠の付いたページを出力(1)

出力オプション

カコミ枠情報の出力は Cacotte 出力オプションからのみ行えます。 InDesign メニューからの書き出しではカコミ枠は出力されません。

「指定したページ出力」に、変更されたページのみ自動で表示されます。

|                     |   | X |
|---------------------|---|---|
| Cacotte             | 1 |   |
|                     |   |   |
| ☑ Cacotteを有効化       |   |   |
| 📄 ドキュメントを開くときに初期化する |   |   |
| 📃 ドキュメントを保存時に初期化する  |   |   |
| 📃 加ミ枠を一時的に表示しない     |   |   |
| 色を選択 📃 マゼンタ 👻       |   |   |
| カコミ枠の付いたページを出力      |   |   |
| 力に料を全て削除            |   |   |

修正されたページのカコミ枠情報をデータ出力します。

- ●ファ**イル形式**: PDF 形式で出力されます。
- ●出力プリセット·····PDF の出力プリセットを指定出 来ます。例えば画面で確認したい場合はデフォルトの 「高品位印刷」、見開きのドキュメントをプリンターへ 印字する場合は見開きのプリセットを作成し選択す ることなどで見やすく、また用紙が節約出来ます。 **■カコミ枠を出力しない……カコミ枠が多すぎて視認** しにくい場合、または修正されたページを直接面付
- けし直してセッターへ出力する場合など。
- ■出力後にPDF を開く……PDF 作成後にすぐ確認し

- たい、または表示してそのままプリンターへ出力した い場合など。
- ■出力範囲
- ●すべてのページを出力……ドキュメント全ページを出 力します。
- ●指定したページを出力……修正されたページは自動 的に「指定したページを出力」に反映されますが、カ コミ枠の付かない箇所や変更によってずれたページ を確認したい時などに任意で追加・変更出来ます。ペー ジの指定方法は InDesign の PDF 出力に準拠。

# カコミ枠の付いたページを出力(2)

修正されたページのカコミ枠情報をデータ出力します。

### PDF のファイル名

PDF のファイル名は

ドキュメント名 \_PXXX(開始ページ) \_PXXX(終了ページ).pdf で出力されます。

また、同じファイル名が存在する場合は上書きはされず、

~ (1).pdf のように連番で新たな PDF が作成されます。

|                     | - 44 | X  |
|---------------------|------|----|
| Cacotte             |      | ▼≣ |
|                     |      |    |
| ☑ Cacotteを有効化       |      |    |
| 📄 ドキュメントを開くときに初期化する |      |    |
| 📃 ドキュメントを保存時に初期化する  |      |    |
| ■ 加ミ枠を一時的に表示しない     |      |    |
| 色を選択 📃 マセンタ 👻       |      |    |
| 「加ミ枠の付いたページを出力」     |      |    |
| 加ミ枠を全て削除            |      |    |

## プリンターへ出力

Cacotte には直接プリンターへ出力するオプションはありません。作成された PDF からプリンター出力を行ってください。 PS3 (Post Script 3) 準拠プリンターであれば高品位な印字物が作成出来ます。 ※InDesign メニューからプリンター出力を行った場合、カコミ枠は反映されません。

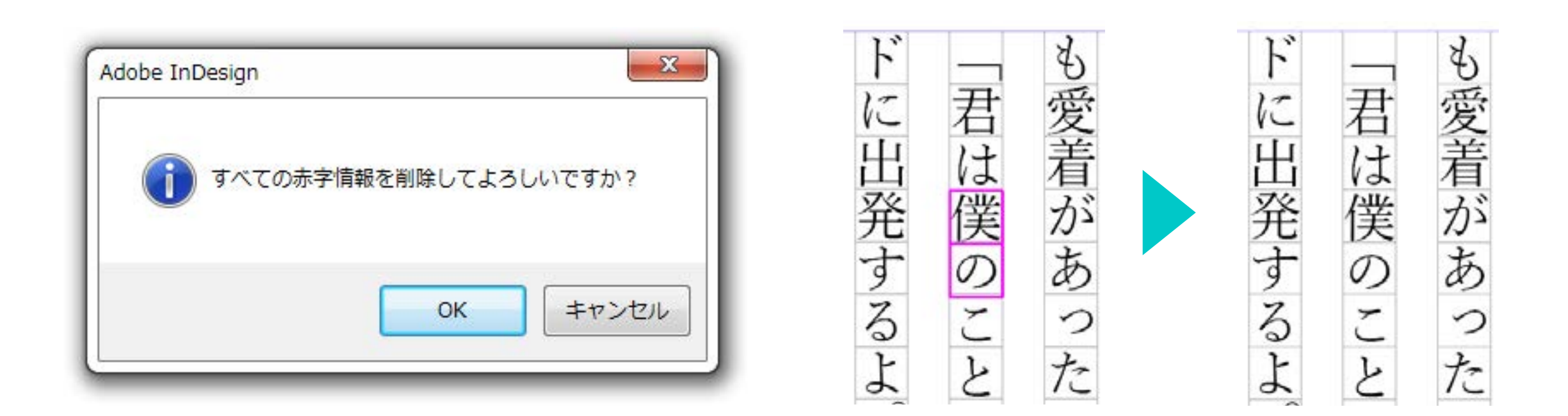

|                      | Х   |
|----------------------|-----|
| Cacotte              | r 🗐 |
|                      |     |
| IVICacotteを有効化       |     |
| 📄 トキャュメントを開くときに初期化する |     |
| 🔄 ドキュメントを保存時に初期化する   |     |
| ■ 力に粋を一時的に表示しない      |     |
| 色を選択 📃 マゼンタ 👻        |     |
| 加ミ枠の付いたページを出力        |     |
| 加ミ枠を全て削除             |     |
|                      |     |

# カコミ枠を全て削除

開いているドキュメントのカコミ枠情報を手動で画面上から削除するものです。 削除後にドキュメントを保存することでカコミ枠情報が完全に削除されます。

デフォルトではプラグイン情報(カコミ枠情報)はドキュメントに保存される設定 となっています。削除は Cacotte パネルの【カコミ枠を全て削除】で出来ますが、 Cacotte をアンインストールした後では削除することが出来ませんのでご注意くだ さい。

○プラグイン情報埋め込み確認方法

ドキュメントをパッケージし、外部プラグイン・タブに

Cacotte\_  $\times \times \times$  .InDesignPlugin

(×××は InDesign のバージョン)と表示されている場合はプラグイン情報が保

存されています。

または、InDesign のファイルメニュー>パッケージを選択し、

外部プラグイン・タブを確認することでも現在ドキュメント内に残っている、外部

プラグイン情報を閲覧することができます。

【カコミ枠を全て削除】を行うと、ドキュメント保存前でも外部プラグイン情報か ら Cacotte の情報を削除することができます。

## プラグイン情報について

Cacotte の製品概要・ご購入について・Q&A・パンフレットダウンロード・サポー ト情報およびアップデータ等は旭印刷株式会社ホームページ内の Cacotte ページ でご確認いただけます。

## http://asahi-printing.jp/cacotte

製品の不具合のご報告・ご意見・ご要望等は旭印刷株式会社ホームページの Cacotte 購入フォームよりお問い合わせください。

http://asahi-printing.jp

### 株式会社 ケイ・ジェイ・システムズ 旭印刷株式会社 システム開発部

【KJAka (当社より販売しておりました旧プラグイン)から Cacotte ヘバージョンアップされる方へ】

1. Cacotte を KJAka が入っているパソコンヘインストールする場合、Cacotte は KJAka と同じパソコンに追加でインストールすることは出来ません。予め KJAka はアンインストールして頂き、その後 Cacotte をインストールして下さい。 2. KJAkaとの互換性について。KJAkaをご利用になっていた環境から、Cacotteにバージョンアップされる場合、KJAkaのプラグイン情報が埋め込まれたドキュメントを引き続き Cacotteで利用することが可能です。逆に、Cacotteでプラグイン情報を埋め込んだドキュメントをKJAkaに差し戻して利用することはできません。

※一度 Cacotte で KJAka のドキュメントを保存することで、プラグイン情報がアップデートされます。

KJAka → Cacotte プラグイン情報のアップデートが可能です。同じインデザインドキュメントを利用することが出来ます。

Cacotte → KJAka プラグイン情報をダウングレードして利用することは不可能です。一度保存した後には KJAka がインストールされた環境でこちらのドキュメントは開けなくなります。ご注意下さい。

## ユーザーサポート

### ■ 販売 ■

旭印刷株式会社

東京都板橋区小豆沢 2 丁目 20 番 24 号

### ■ 開発 ■

http://www.kjsystems.com

第7版 2020年04月10日